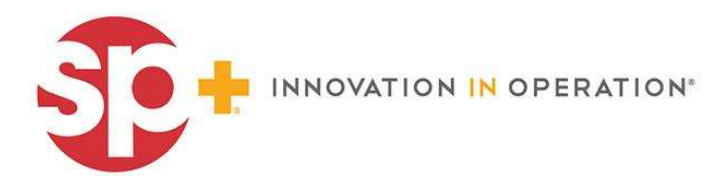

## HOW TO BOOK with PARKING.COM

Visit https://promo.parking.com/city-experiences-cruise-parking/

| Entra         | nce Date & Time |   |
|---------------|-----------------|---|
| 1 May 30 2022 | 03:30 pm        | - |
| Exi           | t Date & Time   |   |
| May 80 2022   | 04:30 pm        | - |

Step 1: Select the Entrance Date & Time

Step 2: Select Exit Date & Time

Step 3: Click "Check Availability"

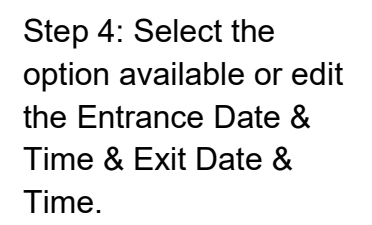

|                   | (iii)                                                                                                    | Entrance Date & Time | & Time    |                                                                        | Exit Date & Time 🐵 |                    |      |
|-------------------|----------------------------------------------------------------------------------------------------|----------------------|-----------|------------------------------------------------------------------------|--------------------|--------------------|------|
| ) Date/Time       | 📩 May 31 2022                                                                                              | 🔇 11:30 am           | 👻 🚺 May 3 | 1 2022                                                                 | 3 04:30 pm         | -                  | Edit |
| Select Parking Op | ption                                                                                                    | •                    | Use Grid  |                                                                        |                    |                    |      |
| SFC/SOUTHCO       | PRE FINANCIAL CENTRE Less then 10 minute valie to the Cruster Termin Endosed garage Parking available 24/7 | e.                   |           | ¥ ······ Q<br>Walk to Destination<br>8 minutes<br>Man or More info lir |                    | \$20.00            |      |
|                   |                                                                                                    |                      |           |                                                                        |                    | Select this option |      |

| Customer Information / Pa<br>AET.documenter with (*) are received                    | yment                                                        |                        | Time to purchase : 34/26 |                      |                           |  |  |
|--------------------------------------------------------------------------------------|--------------------------------------------------------------|------------------------|--------------------------|----------------------|---------------------------|--|--|
| Triz hane <sup>2</sup>                                                               |                                                              | Last Namo'             |                          | Read Booking Summary | Re Booking Summary        |  |  |
| -                                                                                    |                                                              |                        |                          | Parking              | \$25.0                    |  |  |
| Coljans titza                                                                        |                                                              | Bit spines, spine      | internet en al sources.  | Total Amount*        | \$20.0<br>"Prices and \$2 |  |  |
| Email Address 397                                                                    |                                                              |                        |                          |                      |                           |  |  |
| Payment CD Visa                                                                      | 1988. assesses                                               |                        |                          |                      |                           |  |  |
| 103 100 330 101                                                                      |                                                              |                        |                          |                      |                           |  |  |
| Expection Catel                                                                      | SWC<br>OVV                                                   |                        | 7 p Codel<br>Zproda      |                      |                           |  |  |
| Vec, send me information ab<br>Sy Selected Compare Function<br>Department (Sections) | out special offers rear me.<br>Type are repeting to being it | while con Yerne of Use |                          |                      |                           |  |  |

Step 6: Enter Customer information and Payment info Step 7: Click on "Complete Purchase"

Step 8: Continue as guest.

## **Continue as Guest:**

QR code is displayed and ready to scan at entry; you have the option to print QR code to scan as well.

QR code will be sent VIA email as well.

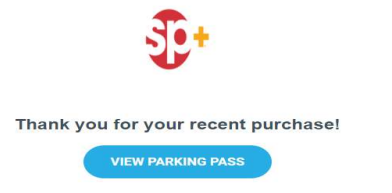

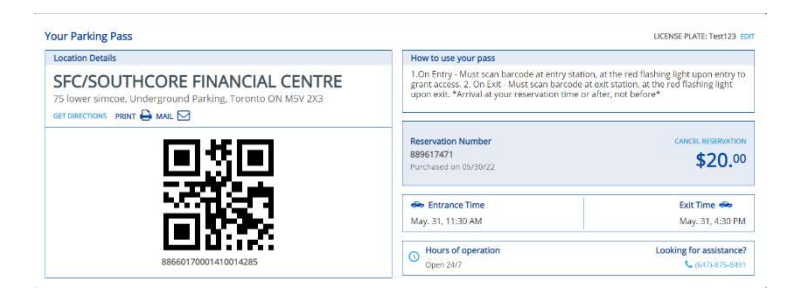

## Entry & Exit

Upon entry at the garage on or after your reserved time, scan the QR code at the red light to enter. (Ensure phone brightness is all the way)

Upon exit at the garage, scan the QR code at the red light to exit. (Ensure phone brightness is all the way)